1. On web browser menu click "Tools" menu and select "Internet Options".

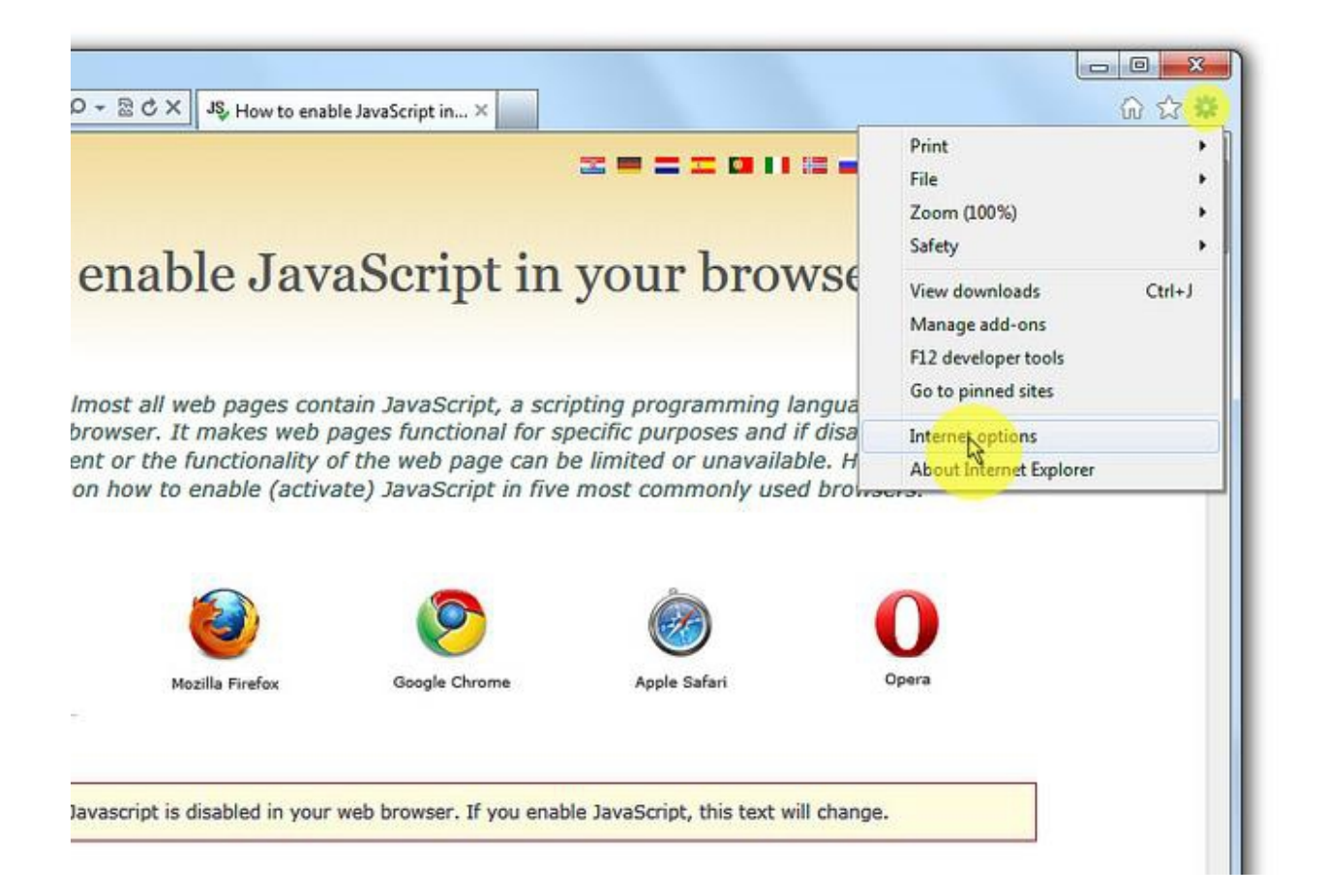

## 2. In the "Internet Options" window select the "Security" tab.

|                                  | Internet Options                                                                        |
|----------------------------------|-----------------------------------------------------------------------------------------|
| uu j                             | General Security Privacy Content Connections Programs Advanced                          |
| ed tabs •<br>u've closed since s | Home page<br>To create home page tabs, type each address on its own line.               |
| wsing Session                    | Use current Use default Use blank                                                       |
|                                  | Delete temporary files, history, cookies, saved passwords,<br>and web form information. |
|                                  | Search Change search defaults. Settings                                                 |
| t tabs and tab sho               | Tabs Change how webpages are displayed in Settings tabs. Appearance                     |
|                                  | Colors Languages Fonts Accessibility                                                    |

#### 3. On the "Security" tab click on the "Custom level..." button.

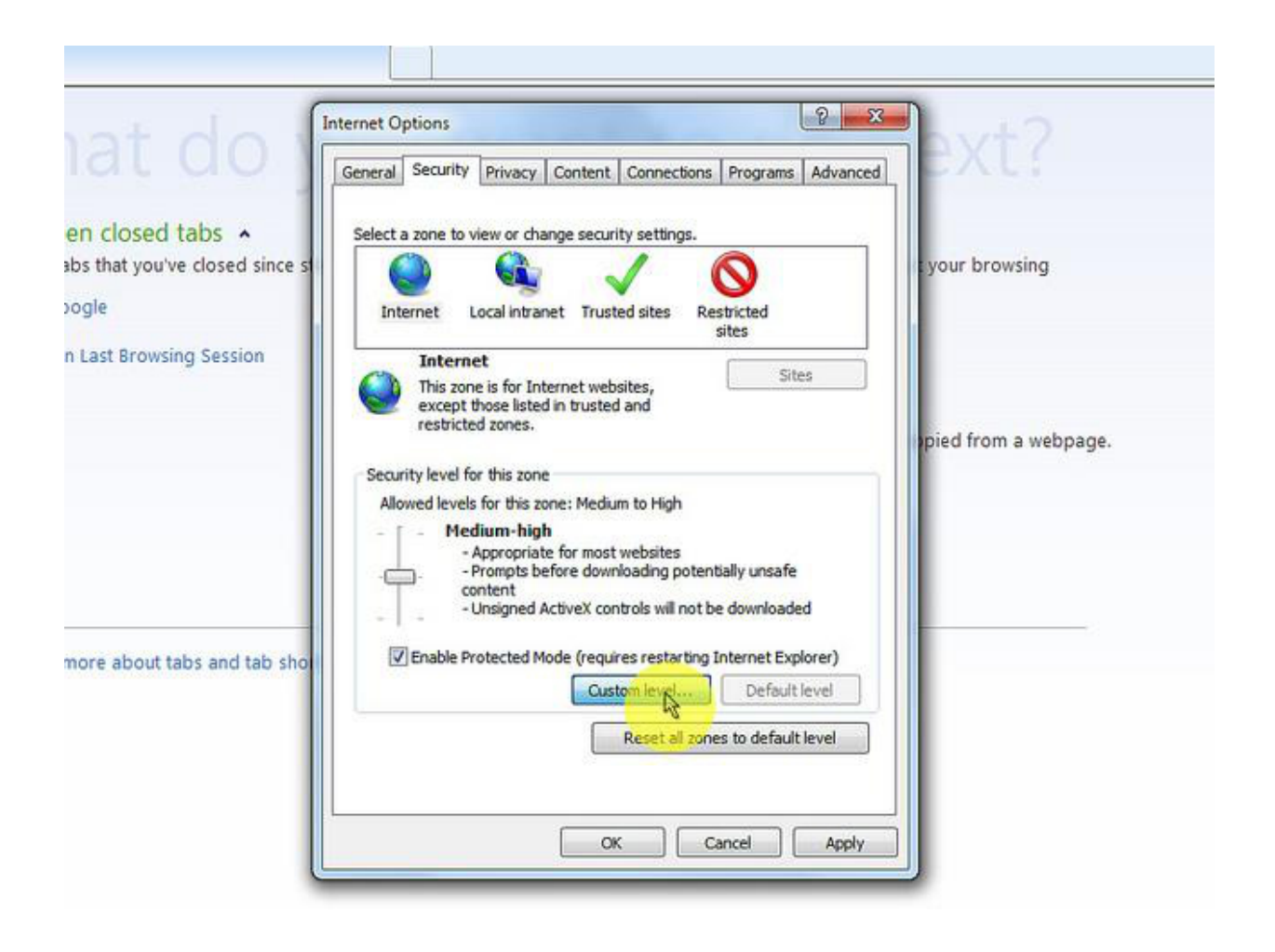

## 4. When the "Security Settings - Internet Zone" dialog window opens, look for the "Scripting" section.

| at do v                    | Security Settings - Internet Zone                                       | × 1                  |
|----------------------------|-------------------------------------------------------------------------|----------------------|
|                            | Settinos                                                                |                      |
| closed tabs A              | (R) Scription                                                           | 1                    |
| hat you've closed since st | 3 Active scripting                                                      | your browsing        |
|                            | O Disable                                                               | a storing            |
| e                          | Enable                                                                  |                      |
|                            | © Prompt                                                                |                      |
| ast Browsing Session       | Allow Programmatic dipboard access                                      |                      |
|                            | © Enable                                                                |                      |
|                            | Prompt                                                                  |                      |
|                            | Allow status bar updates via script                                     | bied from a webpage. |
|                            | Oisable                                                                 |                      |
|                            | Enable     Allow websites to promot for information using scripted wind |                      |
|                            | Disable                                                                 |                      |
|                            | 🔘 Enable                                                                |                      |
|                            | (P) Enable VSC filter                                                   |                      |
|                            | *Takes offert after you restart Internet Evilerer                       |                      |
| and the second second      |                                                                         |                      |
| e about tabs and tab shore | Reset custom settings                                                   |                      |
|                            | Reset to: Medium-high (default)   Reset                                 |                      |
|                            |                                                                         |                      |
|                            |                                                                         |                      |
|                            | OK Cancel                                                               |                      |
|                            |                                                                         |                      |

## 5. In the "Active Scripting" item select "Enable".

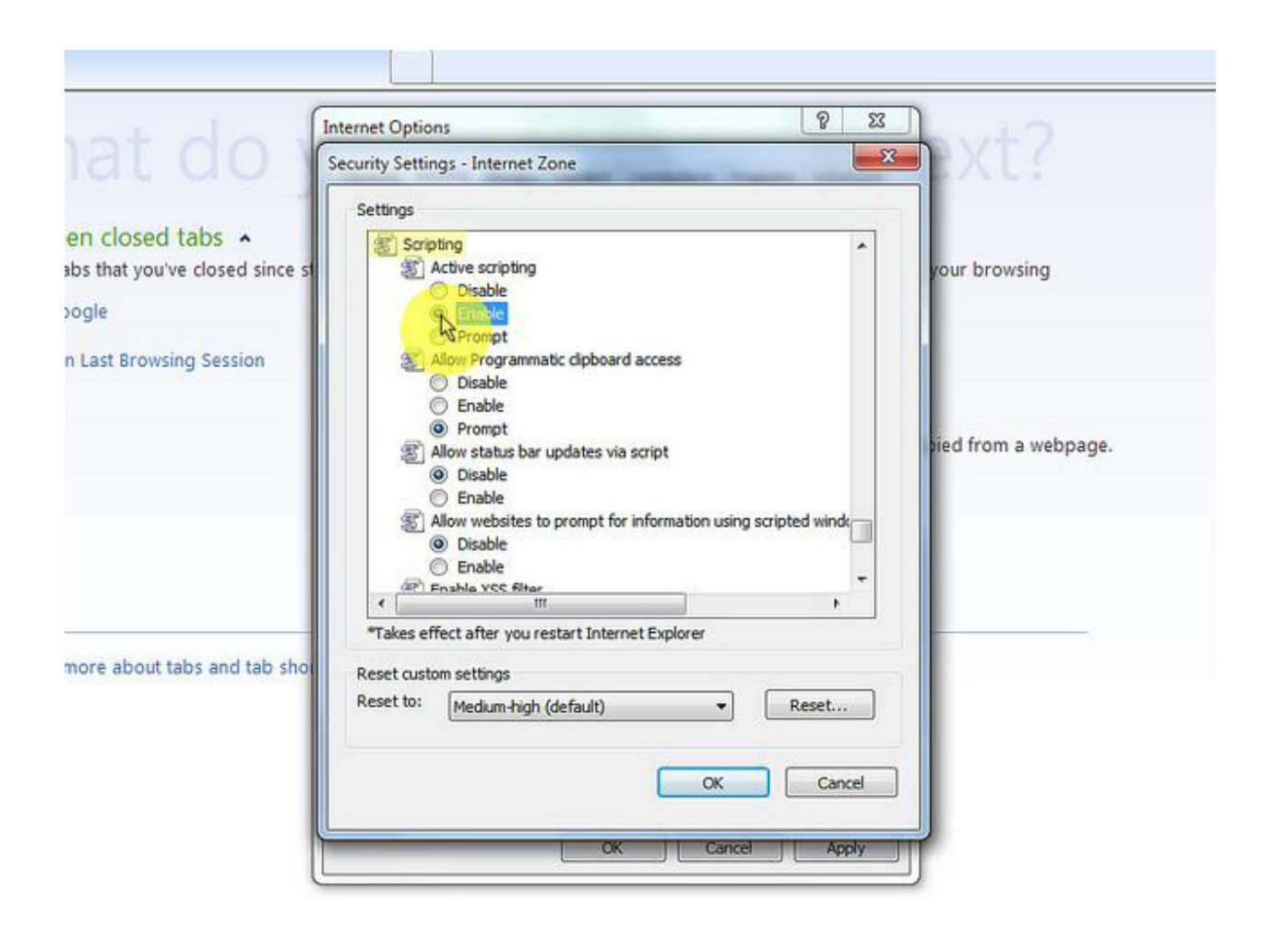

## 6. When the "Warning!" window pops out asking "Are you sure you want to change the settings for this zone?" select "Yes".

| tdo                                     | Internet Options 23<br>Security Settings - Internet Zone 23                                                          | Pxt?                 |
|-----------------------------------------|----------------------------------------------------------------------------------------------------|----------------------|
|                                         | Settings                                                                                                    |                      |
| osed tabs A<br>t you've closed since st | Scripting<br>Active scripting<br>Disable<br>Enable                                                                   | your browsing        |
| rowsing Session                         | Warning!                                                                                                    |                      |
|                                         | Are you sure you want to change the settings for this zone?                                                          | bied from a webpage. |
|                                         | C Enable<br>P Enable VSC filter<br>T III +                                                                           |                      |
| pout tabs and tab sho                   | *Takes effect after you restart Internet Explorer<br>Reset custom settings<br>Reset to: Medium-high (default)  Reset |                      |
|                                         | OK Cancel                                                                                                    |                      |
|                                         | OK Cancel<br>OK Cancel Apply                                                                                         | ļ                    |

7. In the "Internet Options" window click on the "OK" button to close it.

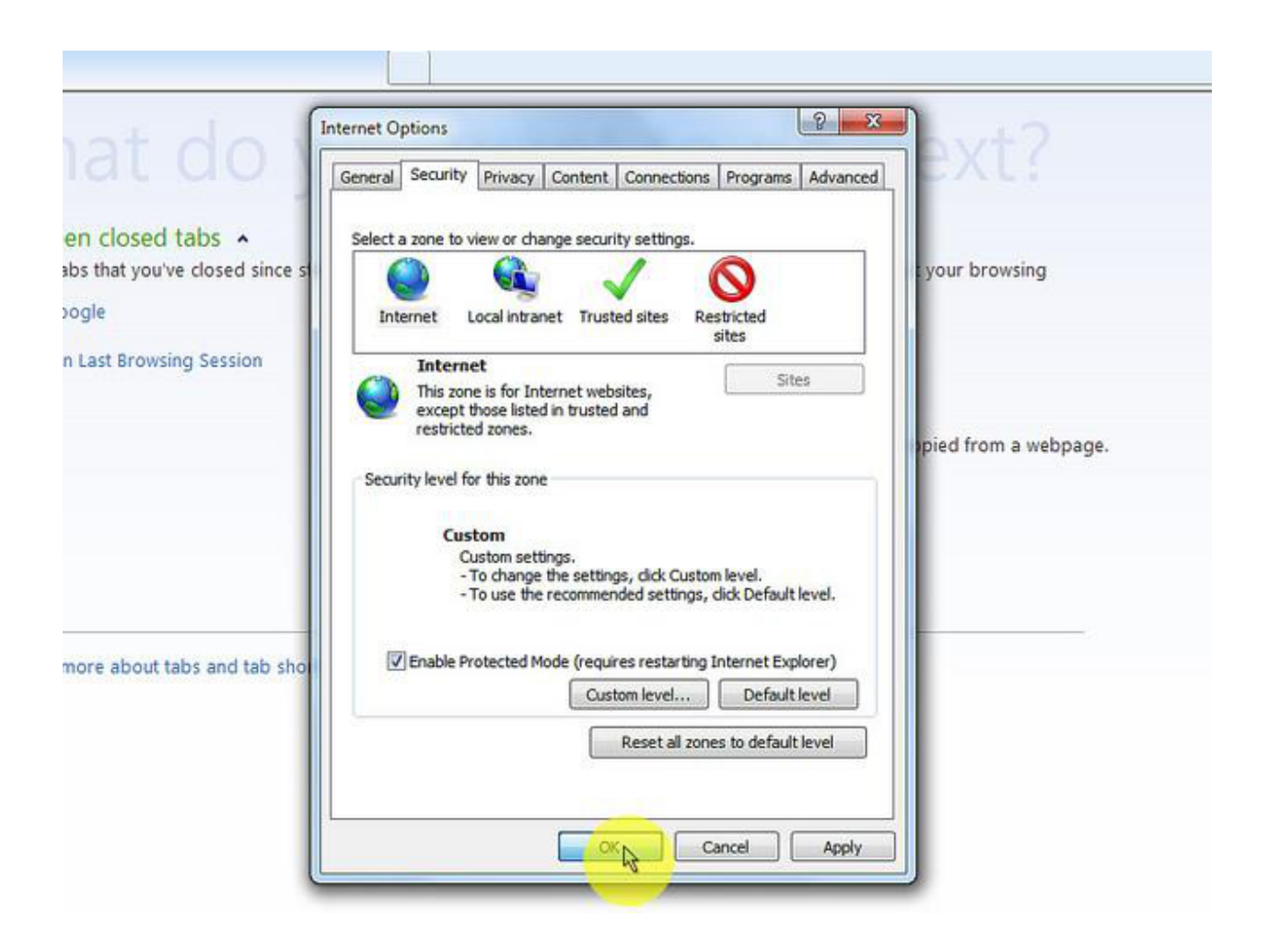

## 8. Click on the "Refresh" button of the web browser to refresh the page.

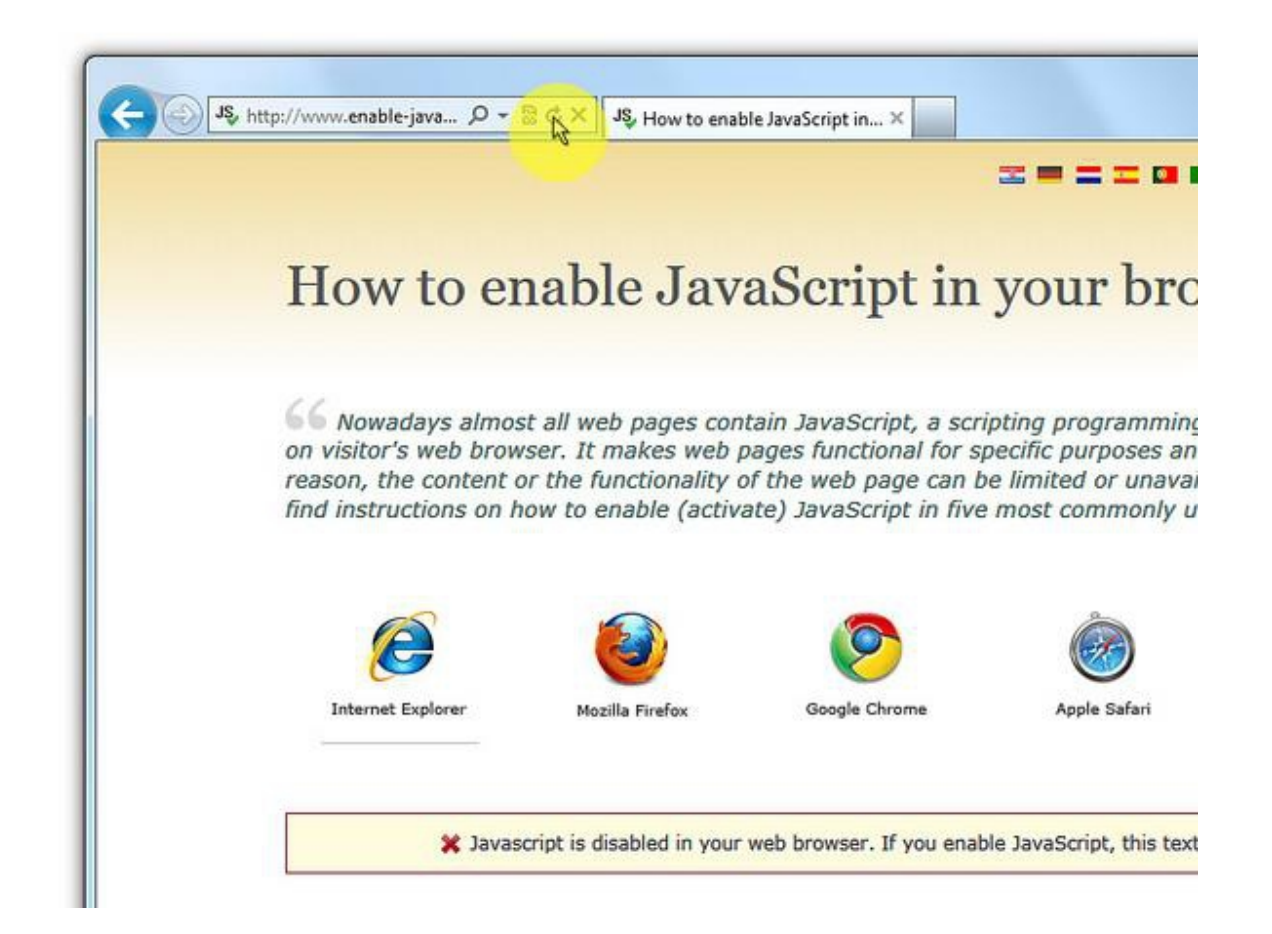

## 1. On web browser menu click "Tools" and select "Internet Options".

| File Edit View Favorites To | ools Help                                                                                                    |                                                                           |
|-----------------------------|----------------------------------------------------------------------------------------------------|---------------------------------------------------------------------------|
| 👷 Favorites 🛛 🍰 🙆 Sugges    | Delete Browsing History     Ctrl+Shift       InPrivate Browsing     Ctrl+Shift       Diagnose Connection Problems     Reopen Last Browsing Session | t+Del<br>hift+P                                                           |
| what c                      | InPrivate Filtering Ctrl+Shi<br>InPrivate Filtering Settings                                                                                       | hift+F P. OO NEXT?                                                        |
| Reopen closed tab           | Pop-up Blocker                                                                                                    | InPrivate                                                                 |
| View tabs that you've cl    | SmartScreen Filter<br>Manage Add-ons                                                                                                    | without storing data about your browsing                                  |
| Reopen Last Browsing (      | Compatibility View<br>Compatibility View Settings                                                                                                  | le Browsing window                                                        |
|                             | Subscribe to this Feed                                                                                                    | erator 🔺                                                                  |
|                             | Feed Discovery<br>Windows Update                                                                                                    | <ul> <li>vice with text that you've copied from a webpag<br/>t</li> </ul> |
|                             | Developer Tools                                                                                                    | F12 Bing                                                                  |
|                             | Send to OneNote<br>Blog This in Windows Live Writer                                                                                                |                                                                           |
|                             | Internet Options                                                                                                    |                                                                           |

## 2. In the "Internet Options" window select the "Security" tab.

| at do                                       | General Security Privacy Content Connections Programs Advanced                                                                                |
|---------------------------------------------|----------------------------------------------------------------------------------------------------|
| closed tabs A<br>that you've closed since s | Home page<br>To create home page tabs, type each address on its own line.                                                                     |
| ist Browsing Session                        | Use current Use default Use blank Browsing history                                                                                            |
|                                             | Delete temporary files, history, cookies, saved passwords,<br>and web form information.<br>Delete browsing history on exit<br>Delete Settings |
|                                             | Change search defaults.  Tabs                                                                                                    |
| e about tabs and tab sho                    | Change how webpages are displayed in Settings Appearance Colors Languages Fonts Accessibility                                                 |
|                                             | OK Cancel Apply                                                                                                    |

#### 3. On the "Security" tab click on the "Custom level..." button.

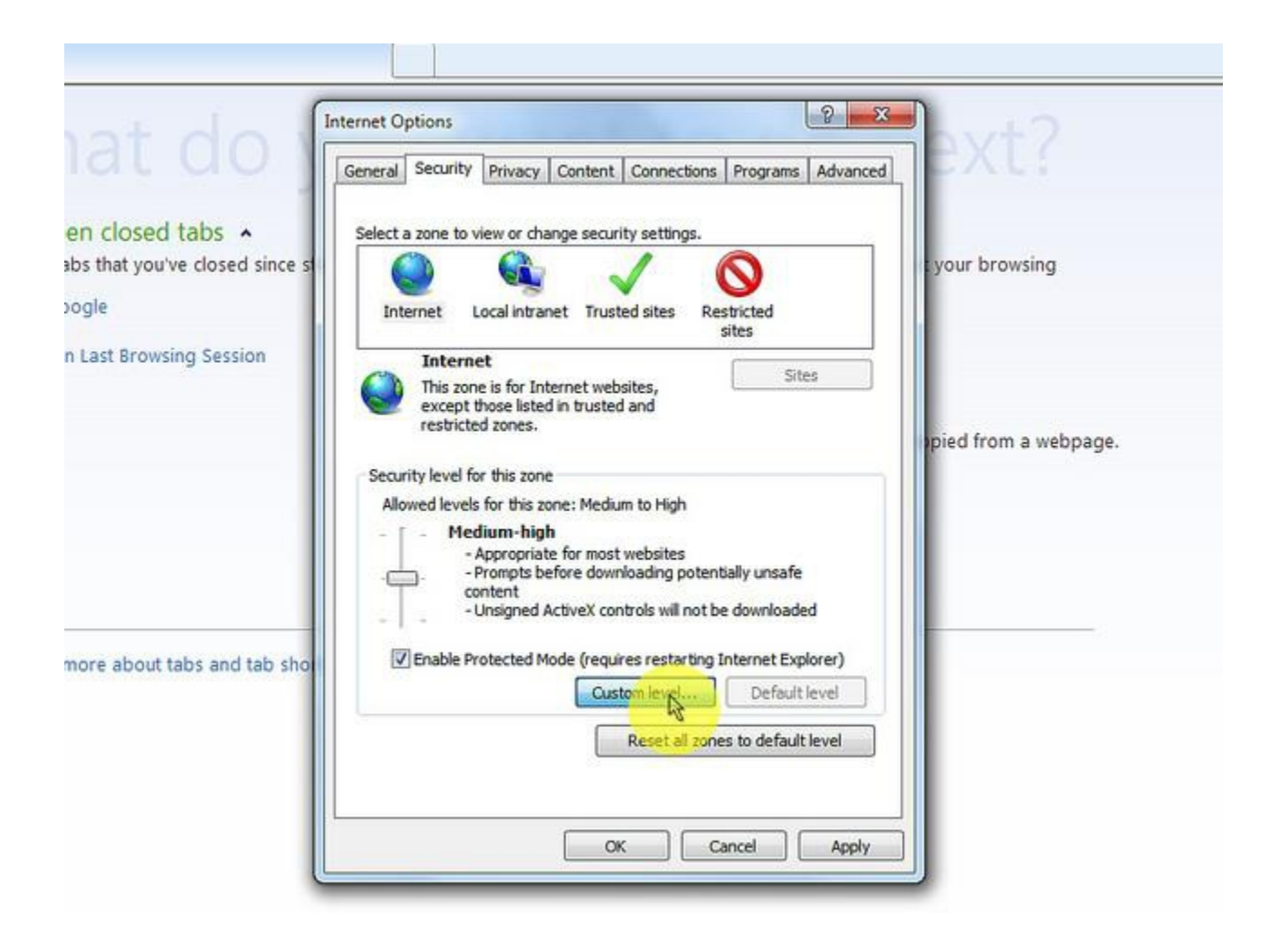

# 4. When the "Security Settings - Internet Zone" dialog window opens, look for the "Scripting" section.

| Inte               | ernet Options                                                            | nvt?                 |
|--------------------|--------------------------------------------------------------------------|----------------------|
| Se                 | curity Settings - Internet Zone                                          | UAL:                 |
|                    | Settings                                                                 |                      |
| tabs •             | () Scripting                                                             |                      |
| ve closed since st | S Active scripting                                                       | your browsing        |
|                    | C Disable                                                                |                      |
|                    | Promet                                                                   |                      |
| ing Session        | Allow Programmatic clipboard access                                      |                      |
|                    | © Disable                                                                |                      |
|                    | C Enable                                                                 |                      |
|                    | Allow status bar updates via script                                      | bied from a webpage. |
|                    | Disable                                                                  |                      |
|                    | Enable                                                                   |                      |
|                    | Allow websites to prompt for information using scripted whok     Disable |                      |
|                    | O Enable                                                                 |                      |
|                    | P Enable VCC filter                                                      |                      |
|                    | *Takes effect after you restart Internet Explorer                        |                      |
| tabs and tab show  | Development the sector                                                   |                      |
|                    | Reset to:                                                                |                      |
|                    | Reset to: Reset                                                          |                      |
|                    |                                                                          |                      |
|                    | OK Cancel                                                                |                      |
|                    |                                                                          |                      |

## 5. In the "Active Scripting" item select "Enable".

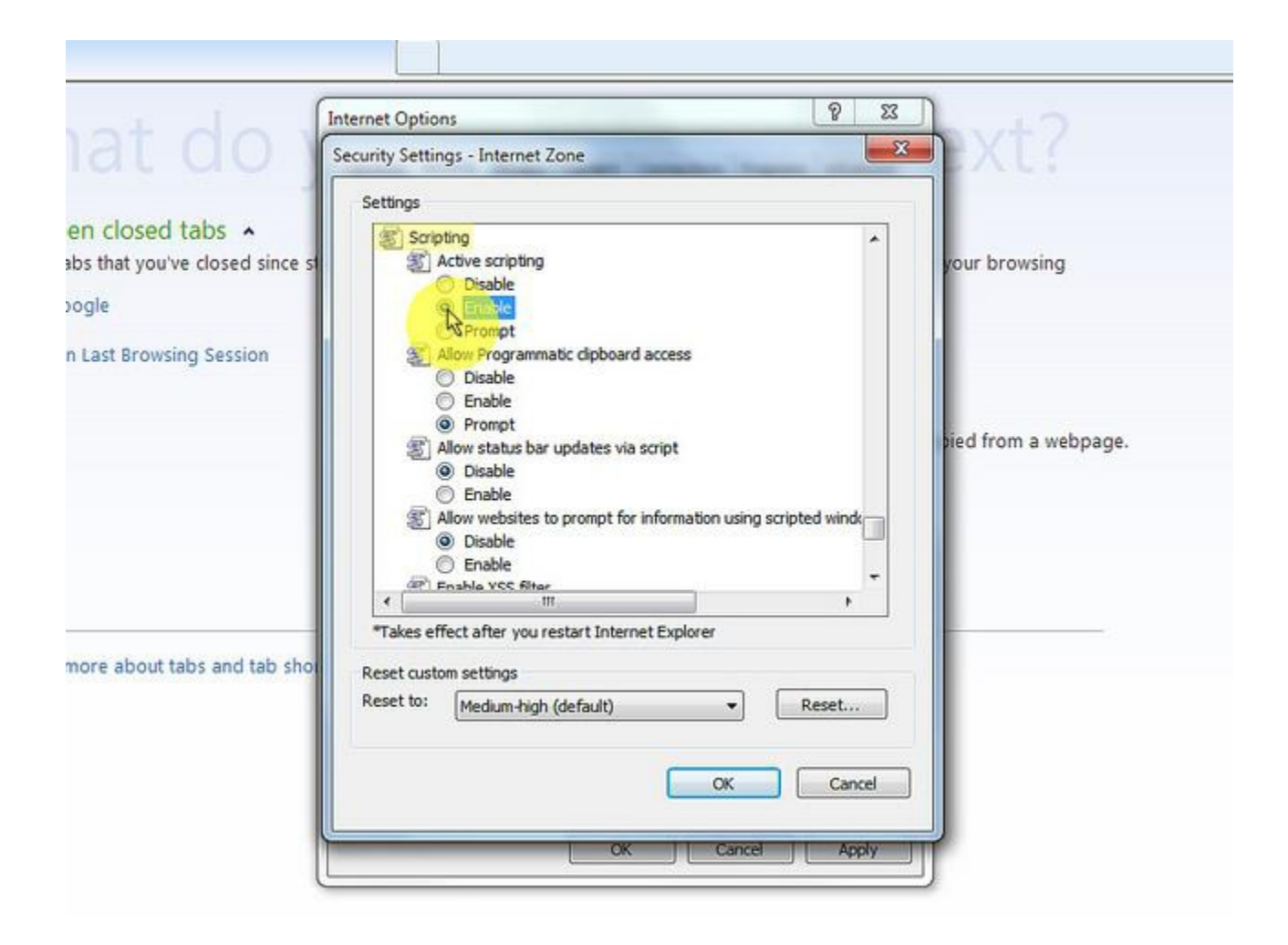

6. When the "Warning!" window pops out asking "Are you sure you want to change the settings for this zone?" select "Yes".

| t do v               | Internet Options                                            | ovt?                 |
|----------------------|-------------------------------------------------------------|----------------------|
| I UU                 | Security Settings - Internet Zone                           |                      |
| -                    | Settings                                                    |                      |
| osed tabs            | Scripting Active scripting Disable Enable                   | your browsing        |
|                      | O Prompt                                                    |                      |
| rowsing Session      | Warning!                                                    |                      |
|                      | Are you sure you want to change the settings for this zone? | bied from a webpage. |
|                      | *Takes effect after you restart Internet Explorer           |                      |
| out tabs and tab sho | Reset custom settings                                       |                      |
|                      | Reset to: Medium-high (default)   Reset                     |                      |
|                      | OK Cancel                                                   |                      |
|                      |                                                             |                      |

7. In the "Internet Options" window click on the "OK" button to close it.

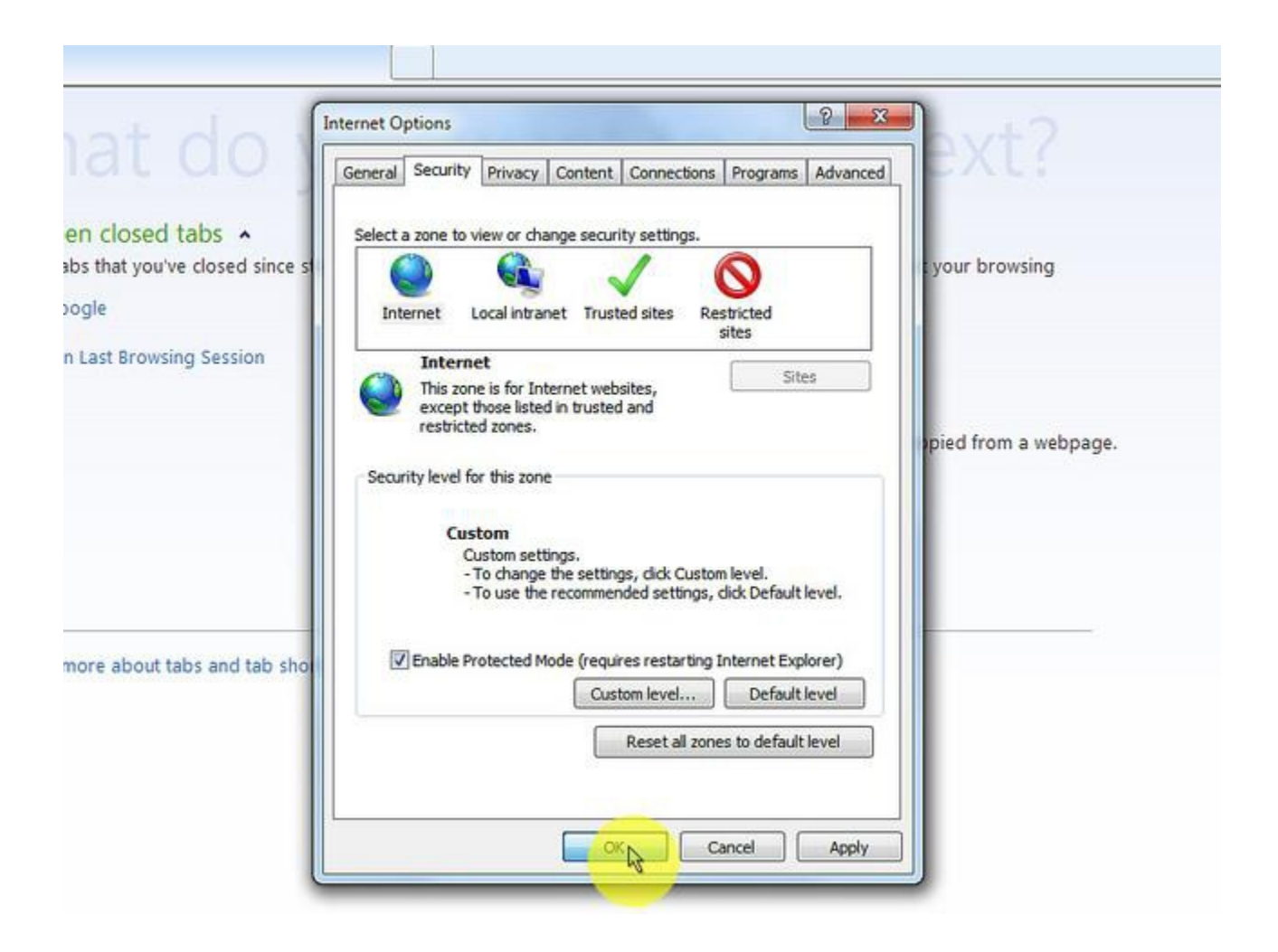

#### 8. Click on the "Refresh" button of the web browser to refresh the page.

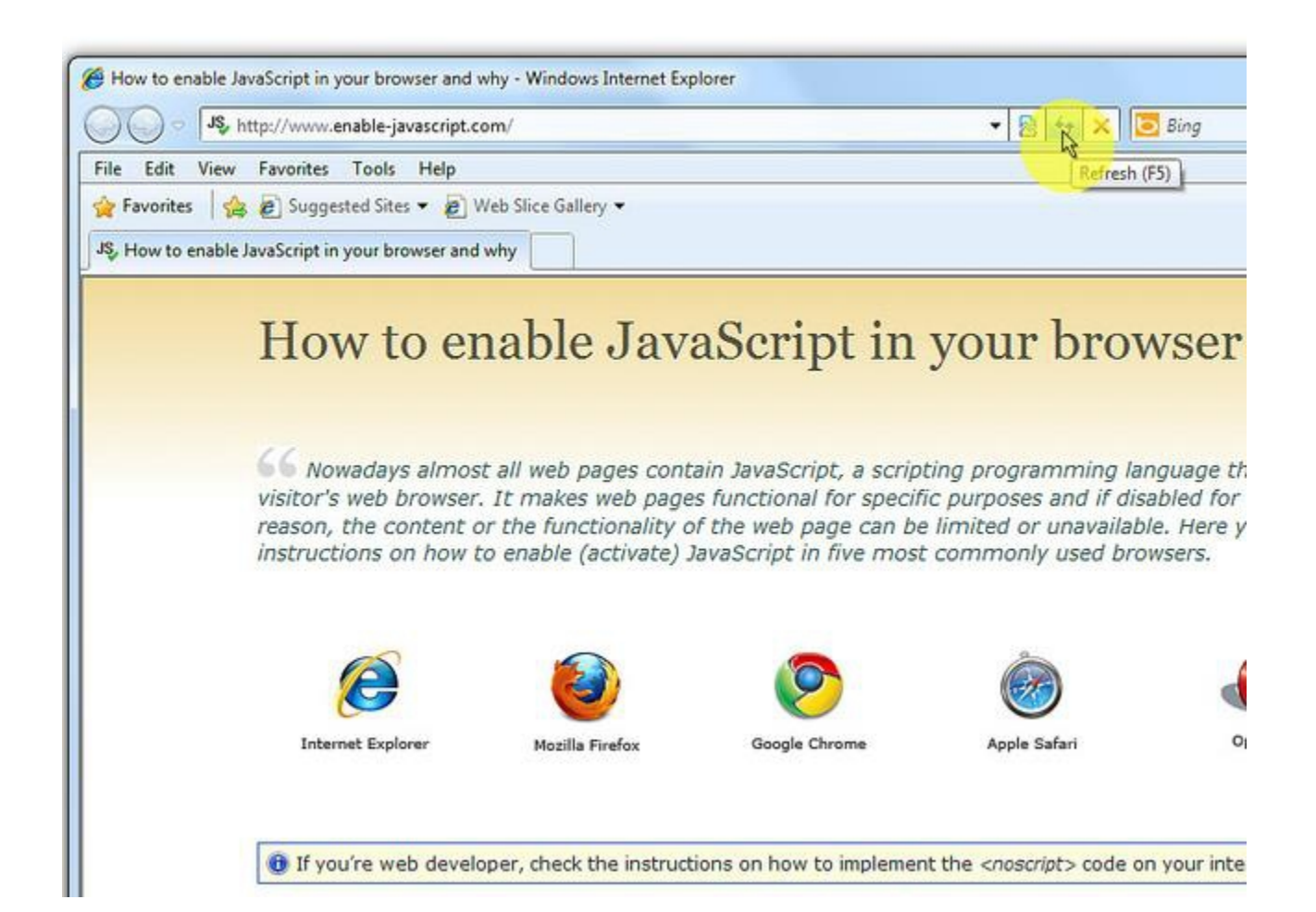